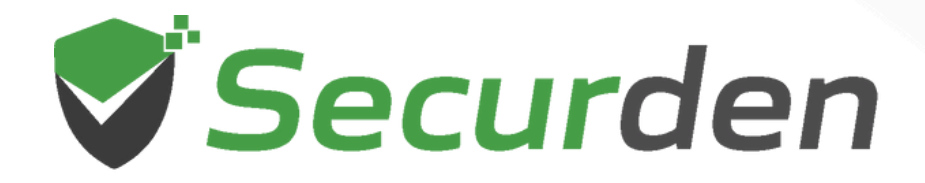

# **Password Vault for Enterprises** User Guide

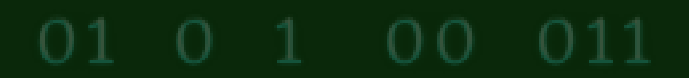

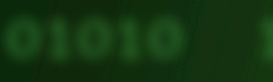

# Introduction

This guide provides the essential information for end users to get started with Securden Password Vault. It throws light on what operations you can generally perform as a standard user.

### Accessing the Web-interface

Your administrator would have provided you with the URL to connect to the web interface, which typically looks like

### https://<Hostname or IP address of Securden server>:5454

To access vault web interface, simply open any browser and type the URL.

### Logging in to Securden Vault

You can make use of various authentication options, including Active Directory authentication, native local authentication of the application, and different Single Sign- On options. Choose the appropriate option on the login screen

| Securden<br>Password Vault For Enterprises<br>The most secure, web-based password<br>management for teams of all sizes. Centrally<br>store, organize, share, and keep track of all<br>passwords. | Login                     |    |               |
|----------------------------------------------------------------------------------------------------|---------------------------|----|---------------|
|                                                                                                    | 요 µsername                | OR | Securden ADFS |
| ~~~~~~~~~~~~~~~~~~~~~~~~~~~~~~~~~~~~~~                                                                                                    | Password Local            |    |               |
|                                                                                                    | Login<br>Forgot password? |    |               |

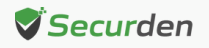

# Working with the Interface

Upon logging in to the web interface, you will see different tabs based on the permissions granted. All password management operations are performed from the **Accounts** tab. Any login information (username and password) stored in Securden is referred to as an account.

The account tab has all the accounts shared with you and ones that you newly create. You can view the account details and passwords by clicking on an account.

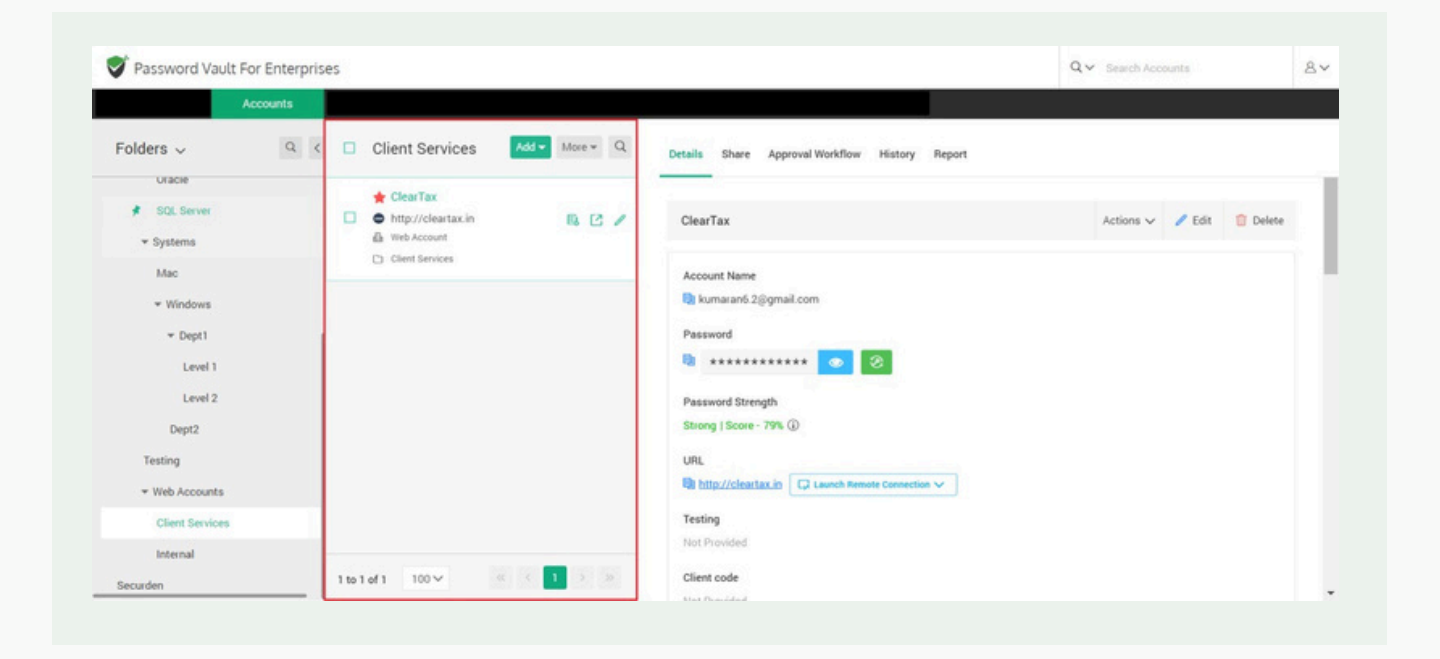

If you have been provided with permission to view the password of any particular account, you can view that by clicking the 'Eye' icon. Otherwise, the password will not be displayed.

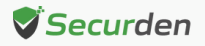

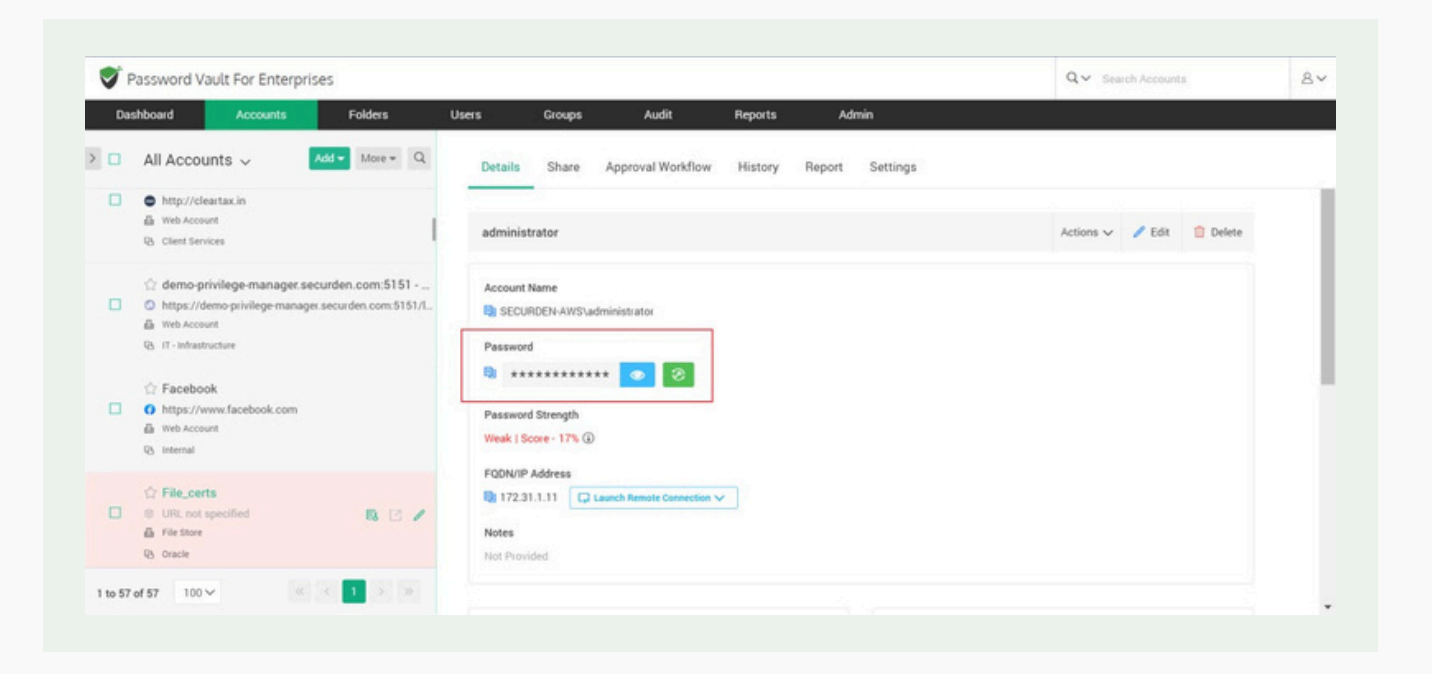

For some sensitive accounts, if the administrator had enforced the approval workflow, you would have to click '**Request Access**' to raise a request to get access to the password.

The bottom of the 'Details' section provides more information about the other attributes of the account. In addition, security-related information such as account creation time, ownership details, last access, and modification details are also displayed. Click 'Show More Details' link to view these details.

# **Change Password**

If your administrator has given the '**Modify**' permission for an account, you will be able to change the password, not just locally, but also on the remote devices. When you click the green '**Change button**' to change the password, it opens a dialog where you can specify the new password.

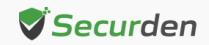

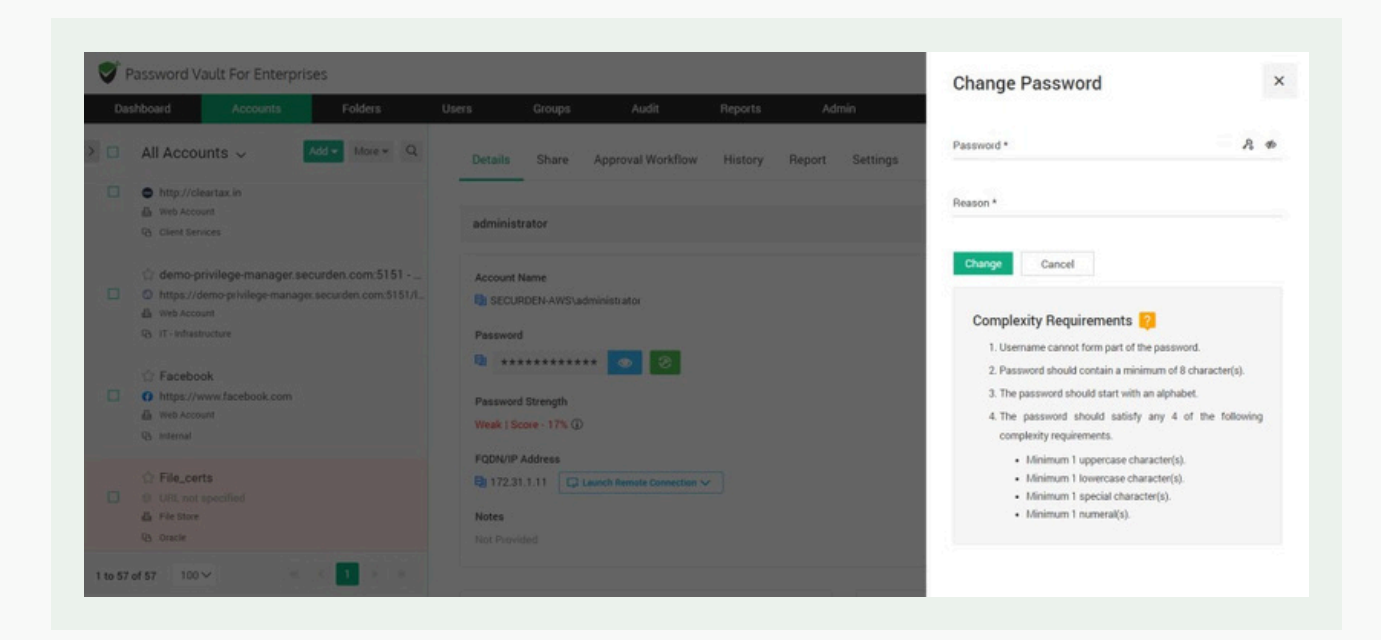

You can also make use of the password generator, which helps generate strong passwords. When you select the option "Change the password on remote machine", the new password will be applied on the remote device too. In addition, you may have to justify why you are changing the password by mentioning the reason. The reason you enter here is captured in the audit trail.

# Launching Remote Connections using Password Vault (RDP, SSH, SQL, Website Connections)

You can launch direct remote connections with Windows, Linux, and other devices from Securden GUI. You can straightaway launch web-based connections or use native client applications. The choice of web-based connection is available for RDP and SSH. Native client application support is offered for all RDP, SSH (PuTTY, SecureCRT), and SQL connections.

### Web-based Connections

Web-based remote connections support (RDP and SSH) is readily available. There are no pre-requisites for this option. You can launch connections using a web browser directly without installing anything. To launch web-based RDP,

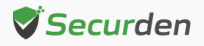

SSH connections, select the required account, click "Launch RDP Connection" or "Launch SSH Connection" and then choose the web-based option.

| Accounts Configurations                                 |                                             |           |  |
|---------------------------------------------------------|---------------------------------------------|-----------|--|
| All Accounts ~ Add • More • Q                           | Details                                     |           |  |
| © Test Account<br>■ 192.165.72.2<br>& Control Acct Type | Test Account                                | Actions 🗸 |  |
|                                                         | Account Name<br>Q2 Coston<br>Password<br>Q3 |           |  |

### **Using Native Client Applications**

To use native client applications for RDP, SSH (PuTTY, SecureCRT etc.) and SQL, a lightweight launcher application has to be installed in all the end-user machines.

### Launcher for RDP Connections

As mentioned above, to launch RDP connections, you need to install a lightweight launcher called 'Securden Remote Launcher' on all the machines from which you would be connecting to Securden web interface.

The launcher can be downloaded and installed from Configurations >> Remote Sessions >> Windows Remote Launcher.

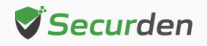

| Password vaud For Enterprises                            |                                                                                                    | Search Accounts                                                                | 4     |
|----------------------------------------------------------|----------------------------------------------------------------------------------------------------|--------------------------------------------------------------------------------|-------|
| Accounts Configurations                                  |                                                                                                    |                                                                                |       |
| eneral<br>Change Login Password                          | Securden Remote Launcher for Windows                                                                                                    |                                                                                |       |
| Authentication Token For AP1 Access<br>Browser Extension | to sauch risk and other remote connections, you nee to initial a sign weight wancher on the machines from where your users would be accessing<br>initialed on their machines, which takes care of aunching the connections. | the becurden web-imeniace. Typically, all your users will require the launcher | to be |
| emote Sessions                                           | Install manually on the machine. You may download the launcher from here:                                                                                                    |                                                                                |       |
| Windows Remote Launcher                                  |                                                                                                    |                                                                                |       |
|                                                          |                                                                                                    |                                                                                |       |
|                                                          |                                                                                                    |                                                                                |       |
|                                                          |                                                                                                    |                                                                                |       |
|                                                          |                                                                                                    |                                                                                |       |
|                                                          |                                                                                                    |                                                                                |       |
|                                                          |                                                                                                    |                                                                                |       |
|                                                          |                                                                                                    |                                                                                |       |

### To launch RDP connection

Navigate to Accounts section in the GUI, click the required account, click the 'Launch RDP Connection' button appearing alongside the account information on the left-hand side.

### **To launch SSH connections**

Navigate to Accounts section in the GUI, click the required account, click the 'Launch SSH Connection' icon appearing alongside the account information on the LHS. (As mentioned earlier, web-based SSH connections don't require installation of remote launchers).

### To launch SQL connections

Navigate to the Accounts section in the GUI, click the required account, click the 'Launch SQL Connection' icon appearing alongside the account information on the LHS.

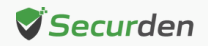

# **Auto-fill Credentials on Websites**

Pre-requisite: Securden provides browser extensions to facilitate auto-fill of credentials on websites and web applications. Securden browser extensions are now available for Chrome, Firefox, and Edge. You can install the browser extensions from the **Configurations >> General >> Browser Extensions** section in the GUI.

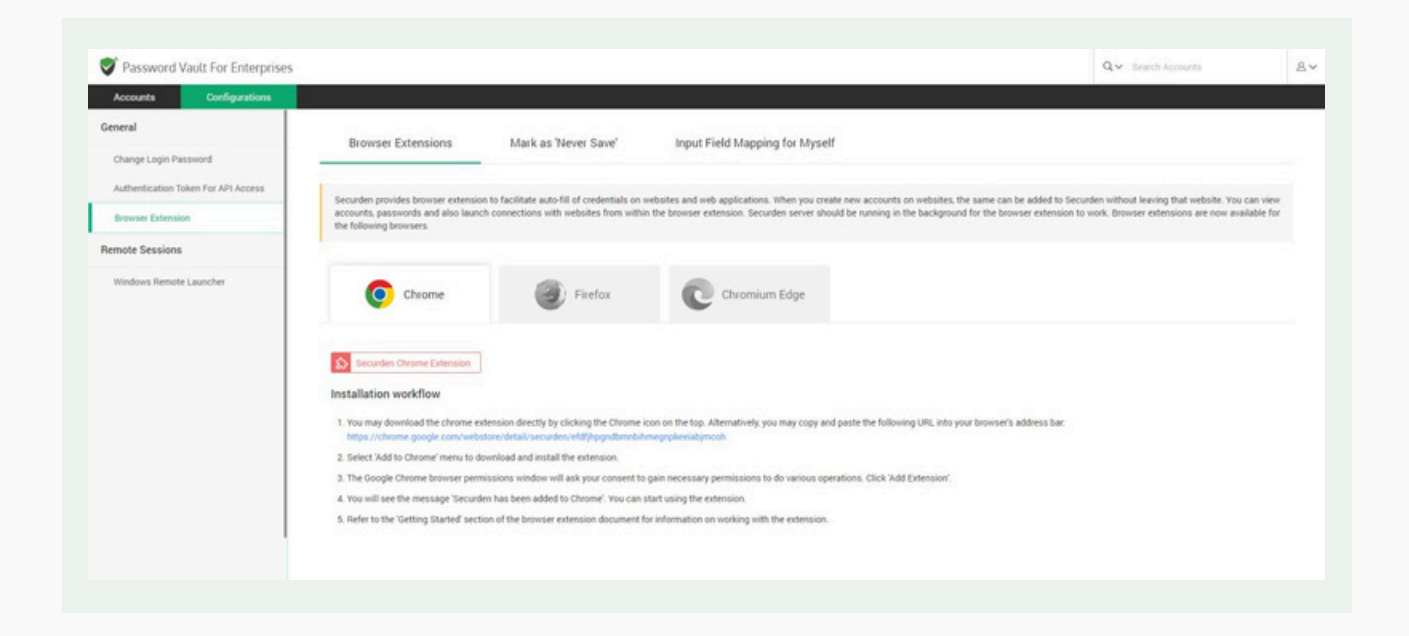

To auto-fill credentials/automatically login to a website, click the required account, click the **Open URL** icon appearing alongside the account information on the LHS.

| All Accounts ~                                                                                                    | More Q Details History                                                                                               |                           |
|----------------------------------------------------------------------------------------------------|----------------------------------------------------------------------------------------------------|---------------------------|
| Bank1     O https://facebook.com     & Bank Account                                                                                       | Bank1                                                                                                    | Actions 🗸 🥒 Edit 🔯 Delete |
| ☆ File           ⊕ URL not specified           ▲ File Store           ☆ Hitchhäker           ⊕ URL not specified           ▲ Prissend Ony | Account Hame  Account Hame  Account Hame  Account Hame  Account Hame  Password  Password  Strength                   |                           |
|                                                                                                    | Strong   Score - 100% ()<br>UR,<br>() https://facebook.com () Gyen Convection<br>Account Number<br>() 24556776664221 |                           |
|                                                                                                    | Pin<br>Bi ·····                                                                                                    |                           |

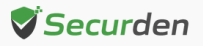

# Adding new accounts and sharing them

As a password vault user, you can add accounts in the vault and share them with other users if necessary. Click on **Add** and pick a suitable option as shown below.

| Dashboard Accounts                                                                             | Folders        | Users Groups                                                                  | Audit                      | Reports     | Admin        |                  |        |
|------------------------------------------------------------------------------------------------|----------------|-------------------------------------------------------------------------------|----------------------------|-------------|--------------|------------------|--------|
| All Accounts ~                                                                                 | Add • More • Q | Details Share                                                                 | Approval Workflow          | History Rep | ort Settings |                  |        |
| B URL not a     Add Documents     Add SSH Keys                                                 | /Files         | administrator                                                                 |                            |             |              | Actions 🗸 🥒 Edit | Delete |
| For Aba     URL not     Test23     R5 -Hone-                                                   | Pass           | Account Name  R SECURDEN-AWSV Password  R + + + + + + + + + + + + + + + + + + | administrator              |             |              |                  |        |
| G-Suite Admin Account     G https://admin.google.com     Web Account     Qs Technical Services |                | Password Strength<br>Weak   Score - 17% (<br>FQDN/IP Address                  | D                          |             |              |                  |        |
| <ul> <li>☆ Guido - device123</li> <li>⇒ device123</li> <li>▲ Mac</li> </ul>                    |                | Notes                                                                         | Launch Remote Connection V |             |              |                  |        |

# **Sharing Accounts**

Once you add an account it is visible in the accounts tab. You can share the account with other users/user groups in your organization. Select the account to be shared, click on **Share** and select the users/groups.

| Da | shboard Accounts                                                                                            | Folders  | Users   | Groups      | Audit             | Reports    | Admin       |        |      |                     |      |
|----|----------------------------------------------------------------------------------------------------|----------|---------|-------------|-------------------|------------|-------------|--------|------|---------------------|------|
|    | All Accounts V Ad                                                                                           | More + Q | Details | Share       | Approval Workflow | History Re | port        |        |      | Showing 0 to 0 of 0 | 25 ~ |
|    | ★ Local user1     device123     Mac     Nac     -None-                                                      | I        |         | Isemame     |                   | Manage     |             | Modify | View | Open Connect        | tion |
|    | Notification Mail Account     G https://accounts.google.com/     ₩eb Account     Veb Account     SQL Server |          | Showing | 0 to 0 of 0 | 25 🗸              | u          | No data foi | ind    |      | « < <b>1</b>        |      |
|    | C Online ADP  A https://online.adp.com/ Web Account  S -None-                                               | R 🖸 🖊    |         |             |                   |            |             |        |      |                     |      |

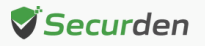

| Dashboard Accounts                                                                                                    | Folders        | Users                      | Groups                                                        | Audit                                                  | Reports                                                                | Admin                                                            |                                                                                                    |                     |
|----------------------------------------------------------------------------------------------------|----------------|----------------------------|---------------------------------------------------------------|--------------------------------------------------------|------------------------------------------------------------------------|------------------------------------------------------------------|----------------------------------------------------------------------------------------------------|---------------------|
| All Accounts ~                                                                                                    | Add - More - Q | Share                      | Account                                                       |                                                        |                                                                        |                                                                  |                                                                                                    |                     |
| Q: Oracle                                                                                                    |                | You ca<br>users /<br>manag | n share this accor<br>/ groups. You car<br>ement privilege fo | int with any us<br>a search for th<br>r the selected u | er(s) and/or group(s) from<br>e required user / group<br>iser / group. | here. Upon selecting user / gro<br>from the list and select them | oup in the drop-down below, you will see the list of an<br>for sharing. Then you can specify the account acc | vailable<br>cess or |
| a device123<br>品 Mac<br>役 -None-                                                                                                    |                | Share with<br>User         |                                                               |                                                        | ~                                                                      |                                                                  |                                                                                                    | Clear All           |
| <ul> <li>☆ Notification Mail Account</li> <li>G https://accounts.google.com</li> <li>∰ Web Account</li> <li>Q SQL Server</li> </ul> | t.<br>\/       | A Kevi                     | in Miller (kevin) ×                                           | <br>s / Manager                                        | ment Privilege                                                         |                                                                  |                                                                                                    |                     |
| <ul> <li>☆ Online ADP</li> <li>&gt; https://online.adp.com/</li> <li>▲ Web Account</li> <li>→None-</li> </ul>                       | R 🗹 🖊          | C Mana                     | ege D Modify<br>Cancel                                        | / 🗆 View                                               | Open Connection                                                        |                                                                  |                                                                                                    |                     |

Once you select the user, you can define the account access privilege and click **Save**.

# **Configure Offline Access**

As an end user, you can access your accounts and passwords even when you go outside your network or don't have internet access. Securden provides the passwords in the form of an encrypted HTML copy for offline access. You can open this file in any web browser, and you will see the same interface as that of the online version.

To export passwords for offline access, you need to supply a passphrase, which will be used as the encryption key. You have the option to download the offline copy anytime as needed or create a scheduled task to get the offline copy periodically through email.

**Note:** The offline copy cannot be opened without the passphrase. If you forget the passphrase, you will not be able to access the offline copy. You need to export offline copy afresh.

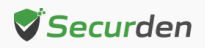

End-users can save an offline copy of all accounts they have access to.

Users need to navigate to **Accounts >> More >> Offline Access.** 

|                                                                                                    | Annual College                                                                                                    | 11                                                   | 0                                                        |                           | 0                    | Barrante | 1000  |           |        |        |  |
|----------------------------------------------------------------------------------------------------|----------------------------------------------------------------------------------------------------|------------------------------------------------------|----------------------------------------------------------|---------------------------|----------------------|----------|-------|-----------|--------|--------|--|
| Owned Wor<br>Administra<br>& Administrat<br>& UE-2KIP-1.5<br>& Wedows Men<br>D: If Weastruchs<br>Administrat<br>& Administrat<br>& exobuild 13.2<br>Wedows Men<br>D: Secolution 13.2<br>Comparison 10.2<br>Comparison 10. | k ACC      Add **     Kores     K ACC      Add **     Kores     Configure URLs for Autofull     Enable Ticket Validation     Disable Ticket Validation     Offline Access     Configure Dession Recording     Eport Work Accounts     Expert Personal Accounts     Add HTTPS to account URL | Q Details<br>Adminis<br>Account<br>Passion<br>B +++  | Share<br>Share<br>Itrator<br>Name<br>nistrator<br>d      | Aust<br>Approval Workflow | Dependencies         | History  | Admin | Actions 🗸 | / Edit | Celete |  |
| Administra Administra Administra Sectest-2k1 Windows Men D If Infrastructu                                                                                                    | Delete Accounts Delete Accounts tor x b1 SECURDEN ber erTechnical Servic.                                                                                                    | Passwor<br>Strong (<br>FQDN/IF<br>B) US-21<br>FilePS | d Strength<br>Score - 89% ()<br>Address<br>(19-1.SECURDE | DLAWS.COM                 | nch FOP Connection 🗸 |          |       |           |        |        |  |
| Administra                                                                                                    | tor<br>xr<br>119-2.SECURDE<br>ber                                                                                                    | Addition<br>Not Prov                                 | ided<br>al Field<br>ided                                 |                           |                      |          |       |           |        |        |  |

Users can export the account at once from the **Export now** tab, they need to enter a passphrase to open the exported offline copy. This passphrase will be used to open the offline copy of passwords.

|                   | Vault For Enter        | rprises                 |                      |                       |                     |                       |                       |                        |                                 | Q ♥ Search Accounts                                             |  |
|-------------------|------------------------|-------------------------|----------------------|-----------------------|---------------------|-----------------------|-----------------------|------------------------|---------------------------------|-----------------------------------------------------------------|--|
| ashboard          | Accounts               | Folders                 | Users                | Groups                | Audit               | Sessions              | Reports               | Admin                  |                                 |                                                                 |  |
|                   |                        |                         |                      |                       |                     |                       |                       |                        |                                 |                                                                 |  |
| offline Acc       | ess                    |                         |                      |                       |                     |                       |                       |                        |                                 | < Dack                                                          |  |
| You can access    | your accounts and      | passwords even when     | you go outside you   | network or don't h    | ave internet access | Securden provides     | the passwords in the  | form of an encrypted H | TML copy for offline access. Y  | tou can open this file in any web browser, and you will see the |  |
| same interface    | as that of the online  | version.                |                      |                       |                     |                       |                       |                        |                                 |                                                                 |  |
| To export pass    | words for offline acce | ess, you need to supply | a passphrase, which  | h will be used as the | encryption key. Yo  | u have the option to  | download the offline  | opy anytime as needed  | or create a scheduled task to g | et the offline copy periodically through email.                 |  |
| Note: The offin   | e copy cannot be ope   | ened without the passp  | hrase. If you forget | he passphrase, you    | will not be able to | access the offline co | py. You need to expor | offline copy afresh.   |                                 |                                                                 |  |
|                   |                        |                         |                      |                       |                     |                       |                       |                        |                                 |                                                                 |  |
| Export now        | Receive the copy       | y periodically through  | n email              |                       |                     |                       |                       |                        |                                 |                                                                 |  |
| fer nannthrana *  |                        |                         |                      |                       |                     |                       |                       |                        |                                 |                                                                 |  |
|                   |                        |                         |                      |                       |                     |                       |                       |                        |                                 |                                                                 |  |
|                   |                        |                         |                      |                       |                     |                       |                       |                        |                                 |                                                                 |  |
|                   |                        |                         |                      |                       |                     |                       |                       |                        |                                 |                                                                 |  |
|                   | -                      |                         |                      |                       |                     |                       |                       |                        |                                 |                                                                 |  |
| Export offline co | py now                 |                         |                      |                       |                     |                       |                       |                        |                                 |                                                                 |  |
| Export offline co | py now                 |                         |                      |                       |                     |                       |                       |                        |                                 |                                                                 |  |
| Export offline co | py now                 |                         |                      |                       |                     |                       |                       |                        |                                 |                                                                 |  |
| Export offline co | py now                 |                         |                      |                       |                     |                       |                       |                        |                                 |                                                                 |  |
| Export offline co | py how                 |                         |                      |                       |                     |                       |                       |                        |                                 |                                                                 |  |
| Export offline co | py how                 |                         |                      |                       |                     |                       |                       |                        |                                 |                                                                 |  |
| Export offline co | py now                 |                         |                      |                       |                     |                       |                       |                        |                                 |                                                                 |  |
| Export offline co | gy now                 |                         |                      |                       |                     |                       |                       |                        |                                 |                                                                 |  |
| Export offline co | gy now                 |                         |                      |                       |                     |                       |                       |                        |                                 |                                                                 |  |

Once you have decided a strong passphrase, key it in and click **Export offline copy now**.

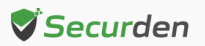

| -assword vault for En                                                                                                    | terprises                                         |                                       |                                           |                                               |                                               | Q v Search Accounts                           |  |
|----------------------------------------------------------------------------------------------------|---------------------------------------------------|---------------------------------------|-------------------------------------------|-----------------------------------------------|-----------------------------------------------|-----------------------------------------------|--|
| shboard Accounts                                                                                                    | Folders Us                                        | ers Groups                            | Audit Sessions                            | Reports Admin                                 |                                               |                                               |  |
| fline Access                                                                                                    |                                                   |                                       |                                           |                                               |                                               | K Buck                                        |  |
| fou can access your accounts i<br>same interface as that of the on                                                                                                    | and passwords even when you go o<br>line version. | utside your network or don't have in  | ernet access. Securden provides the pa    | asswords in the form of an encrypted HTML     | copy for offline access. You can open this    | file in any web browser, and you will see the |  |
| to export passwords for offline                                                                                                    | access, you need to supply a passpl               | rase, which will be used as the encry | ption key. You have the option to downli  | oad the offline copy anytime as needed or cre | rate a scheduled task to get the offline copy | r periodically through email.                 |  |
| Note: The offline copy cannot be                                                                                                    | e opened without the passphrase. If               | you forget the passphrase, you will n | ot be able to access the offline copy. Yo | u need to export offline copy afresh.         |                                               |                                               |  |
| port now Receive the c                                                                                                    | copy periodically through email                   |                                       |                                           |                                               |                                               |                                               |  |
|                                                                                                    |                                                   |                                       |                                           |                                               |                                               |                                               |  |
| patophrase *                                                                                                    |                                                   | •                                     |                                           |                                               |                                               |                                               |  |
|                                                                                                    |                                                   |                                       |                                           |                                               |                                               |                                               |  |
| port offline copy now                                                                                                    |                                                   |                                       |                                           |                                               |                                               |                                               |  |
| A REAL PROPERTY AND A REAL PROPERTY AND A REAL |                                                   |                                       |                                           |                                               |                                               |                                               |  |
|                                                                                                    |                                                   |                                       |                                           |                                               |                                               |                                               |  |
|                                                                                                    |                                                   |                                       |                                           |                                               |                                               |                                               |  |
|                                                                                                    |                                                   |                                       |                                           |                                               |                                               |                                               |  |
|                                                                                                    |                                                   |                                       |                                           |                                               |                                               |                                               |  |
|                                                                                                    |                                                   |                                       |                                           |                                               |                                               |                                               |  |
|                                                                                                    |                                                   |                                       |                                           |                                               |                                               |                                               |  |

# Receive the offline copy through email

Users can choose to export their passwords in an offline copy to their email id. Users who wish to export a copy once can select '**Export Once**'.

They then need to select the date and time at which an offline copy of passwords should be sent to them.

Once all the fields are selected, they can click '**Save**'.

| Name       Performance       Reports       Admin         Officine Access <ul> <li>You can access your accounts and passmontal oven when you go outside your network or don't have internet access. Becurden provides the passwords in the form of an encrypted HTML, copy for offline access. You can open this file in any web brows same interface as that of the online version.</li> <li>To eport passmonds for offline access, you need to supply a passphrase, which will be used as the encryption key. You have the option to download the offline copy anytime as needed or create a scheduled task to get the offline copy periodically throws have internet in copy. You need to export offline copy anytime as needed or create a scheduled task to get the offline copy periodically throws have the option to download the offline copy anytime as needed or create a scheduled task to get the offline copy periodically throws he mail</li> <li>Receive the copy periodically through email</li> <li> <ul> <li> <ul> <li> <ul> <li> <ul> <li> <ul> <li></li></ul></li></ul></li></ul></li></ul></li></ul></li></ul>                                                                                                    | C Back<br>et and you will see the<br>gh email.  |
|----------------------------------------------------------------------------------------------------|-------------------------------------------------|
| fine Access fine Access fine A       | C Back<br>et and you will see the<br>igh email. |
| to can access you accounts and passwords even when you go outside your network or don't have internet access. Securden provides the passwords in the form of an encrypted HTAL, copy for offline access. You can apen this file in any web brows same interface as that of the online version. To export passwords for offline access, you need to supply a passphrase, which will be used as the encryption key. You have the option to download the offline copy anytime as needed or create a scheduled task to get the offline copy periodically through the passphrase, you will not be able to access the offline copy. You need to supply a passphrase, thich will be used as the encryption key. You have the option to download the offline copy anytime as needed or create a scheduled task to get the offline copy periodically through the passphrase, you will not be able to access the offline copy. You need to export offline copy aftech.  xport now Receive the copy periodically through email  fine Periodicity C proof. Periodically C port Periodically C port       | et and you will see the<br>igh email.           |
| e roport passwords for offline access, you need to supply a passphrase, which will be used as the encryption key. You have the option to download the offline copy anytime as needed or create a scheduled task to get the offline copy periodically through<br>sets: The offline copy cannot be opened without the passphrase, if you forget the passphrase, you will not be able to access the offline copy. You need to export offline copy afresh.<br>In Periodicity<br>Export Onc  C part Periodically through email C periodically through email C periodi | igh email.                                      |
|                                                                                                    |                                                 |
| Peceive the copy periodically through email  Ine Periodicity  Export Onc  C toport Periodically  The current time on the server in which Securden runs is 29 Apr 2023 10.44 hrs. The execution time you set here will follow the server time.                                                                                                    |                                                 |
| Peceive the copy periodically through email  ine Periodicity  trapert Once  C topert Periodically  trapert once  C topert Periodically  trapert on the server in which Securden runs is 20 Apr 2023 10.44 hrs. The execution time you set here will follow the server time.                                                                                                    |                                                 |
| Ine Periodicity Export Periodically Che current time on the server in which Securden runs is 20 Apr 2023 10.44 hrs. The execution time you set here will follow the server time.                                                                                                    |                                                 |
| Ine Periodicity  toport Once C toport Periodically  The current time on the server in which Becurden runs is 29 Apr 2923 10:44 hrs. The execution time you set here will follow the server time.                                                                                                    |                                                 |
| Inte Periodicity                                                                                                    |                                                 |
| Export Once     C Export Periodically     C The current time on the server in which Securden runs is 29 Apr 2023 10:44 hrs. The execution time you set here will follow the server time.                                                                                                    |                                                 |
| The current time on the server in which Securden runs is 29 Apr 2023 10:44 hrs. The execution time you set here will follow the server time.                                                                                                    |                                                 |
| The current time on the server in which Securiden runs is 20 Apr 2023 10:44 hrs. The execution time you set here will follow the server time.                                                                                                    |                                                 |
|                                                                                                    |                                                 |
| Execut extrements and enablities provided offices provided 11 April 2023 at all up up to the                                                                                                    |                                                 |
| And the second second                                                                                                    |                                                 |
| interpretere *                                                                                                    |                                                 |
|                                                                                                    |                                                 |
|                                                                                                    |                                                 |
|                                                                                                    |                                                 |
|                                                                                                    |                                                 |

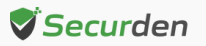

Users who wish to periodically export their passwords can select '**Export Periodically**'.

They then need to select the date and time at which they receive the first offline copy of passwords.

Users must then specify the periodicity at which they receive subsequent copies. This can be set as an interval of Hours, Days, or Months.

| Assidoard                                                        | Accounts                                                                                | Folders                                                                    | Users                                          | Groups                                   | Audit                                   | Sessions                             | Reports                 | Admin                   |                                |                               |                                  |  |
|------------------------------------------------------------------|-----------------------------------------------------------------------------------------|----------------------------------------------------------------------------|------------------------------------------------|------------------------------------------|-----------------------------------------|--------------------------------------|-------------------------|-------------------------|--------------------------------|-------------------------------|----------------------------------|--|
| offline Acc                                                      | ess                                                                                     |                                                                            |                                                |                                          |                                         |                                      |                         |                         |                                |                               | < Back                           |  |
| You can acces                                                    | s your accounts and p                                                                   | assivords even when                                                        | you go outside your r                          | network or don't ha                      | we internet access                      | . Securden provides t                | he passwords in the for | m of an encrypted HTM   | L copy for offline access. You | a can open this file in any w | eb browset, and you will see the |  |
| same interface                                                   | as that of the online v                                                                 | ersion.                                                                    |                                                |                                          |                                         |                                      |                         |                         |                                |                               |                                  |  |
| To export pass                                                   | words for offline acces                                                                 | s, you need to supply                                                      | a passphrase, which                            | h will be used as the                    | e encryption key. Y                     | tou have the option to               | download the offline of | opy anytime as needed o | or create a scheduled task to  | get the offline copy periodic | ally through email.              |  |
| Note: The offic                                                  | e copy cannot be oper                                                                   | ed without the passo                                                       | shrase. If you forget t                        | the passphrase, you                      | u will not be able to                   | access the offline co                | py. You need to export  | offline copy afresh.    |                                |                               |                                  |  |
|                                                                  |                                                                                         |                                                                            |                                                |                                          |                                         |                                      |                         |                         |                                |                               |                                  |  |
| Export now                                                       | Receive the copy                                                                        | periodically throug                                                        | h email                                        |                                          |                                         |                                      |                         |                         |                                |                               |                                  |  |
|                                                                  |                                                                                         |                                                                            |                                                |                                          |                                         |                                      |                         |                         |                                |                               |                                  |  |
|                                                                  |                                                                                         |                                                                            |                                                |                                          |                                         |                                      |                         |                         |                                |                               |                                  |  |
|                                                                  |                                                                                         |                                                                            |                                                |                                          |                                         |                                      |                         |                         |                                |                               |                                  |  |
| efine Period                                                     | licity                                                                                  |                                                                            |                                                |                                          |                                         |                                      |                         |                         |                                |                               |                                  |  |
| efine Period                                                     | licity                                                                                  | Periodically                                                               |                                                |                                          |                                         |                                      |                         |                         |                                |                               |                                  |  |
| Export Once                                                      | licity                                                                                  | Periodically                                                               |                                                |                                          |                                         |                                      |                         |                         |                                |                               |                                  |  |
| Export Once                                                      | ficity<br>Export<br>Ime on the server in w                                              | Periodically<br>hich Securden runs is                                      | 20 Apr 2023 10:44 h                            | hrs. The execution t                     | time you set here v                     | vill follow the server to            | ne                      |                         |                                |                               |                                  |  |
| efine Period                                                     | Export Export                                                                           | Periodically                                                               | 20 Apr 2023 10:44 h                            | hrs. The execution t                     | time you set here v                     | vill follow the server to            | THE                     |                         |                                |                               |                                  |  |
| Export passwo                                                    | ficity<br>The Export<br>ime on the server in will<br>rds and email the enco             | Periodically<br>hich Securden runs is<br>ypted offline copy pe             | 20 Apr 2023 10:44 h<br>ricdically starting fro | hrs. The execution t                     | time you set here v<br>at 01 ♀ 1        | vill follow the server to<br>5 🗸 hrs | tie.                    |                         |                                |                               |                                  |  |
| Export Once<br>Export Once<br>Export passwo                      | ficity<br>me on the server in wi<br>rds and email the enco                              | Periodically<br>hich Securden runs is<br>ypted offline copy pe             | 20 Apr 2023 10:44 h<br>riodically starting fro | hrs. The execution t                     | time you set here v<br>at <u>01 ♀ 1</u> | vill follow the server to<br>5 🗸 hrs | 114                     |                         |                                |                               |                                  |  |
| Export Designed                                                  | ficity<br>Export<br>ime on the server in wi<br>rds and email the encr<br>rds every 2 1  | Periodically<br>hich Securden runa is<br>ypted offline copy pe<br>Aonths ❤ | 20 Apr 2023 10:44 h<br>riodically starting fro | hra. The execution 1<br>ons. 21 Apr 2023 | time you set here v<br>at 01 ♀ 1        | vill follow the server to<br>5 🗢 hrs | ne.                     |                         |                                |                               |                                  |  |
| Export passwo<br>Export passwo                                   | ticity<br>Export<br>ime on the server in rul<br>rds and email the enco<br>rds every 2 1 | Periodically<br>hich Securden runs is<br>ypted offline copy pe<br>konths ~ | 20 Apr 2023 10:44 h<br>riodically starting fro | hrs. The execution 1<br>m 21 Apr 2023    | time you set here v<br>at <u>01 ¥</u> 1 | vil follow the server to<br>5 v hrs  | TR.                     |                         |                                |                               |                                  |  |
| Export passwo<br>Export passwo<br>Export passwo<br>Export passwo | ticity<br>time on the server in ul<br>inds and email the enco<br>inds every 2 1         | Periodically<br>hich Securden runs is<br>ypted offline copy pe<br>fonths ~ | 20 Apr 2023 10:44 h<br>riodically starting fro | hrs. The execution t                     | ime you set here v<br>at <u>01 ♀ 1</u>  | vill follow the server ti            | DR.                     |                         |                                |                               |                                  |  |

Once all the fields are selected, they can click 'Save'.

Users can access the downloaded HTML or access it from their email id.

|           | Vour browner is managed by security com                                                                                                    |   |
|-----------|----------------------------------------------------------------------------------------------------|---|
| Today     | - Tour <u>actract a manages</u> of accordencem                                                                                                    |   |
| 0         | Securden-Offline-Access.html<br>https://demo-unified-pam.securden.com/accountmanagement/export_encrypted_html<br>Show in folder                      | × |
|           | Share passwords with 3rd Parties - End user.pdf<br>https://inc-word-view.officeapps.live.com/wv/WordViewer/request.pdf?WOPIsrc=htt<br>Show in folder | × |
| Yesterday |                                                                                                    |   |
|           | Securden-Unified-PAM-Admin-Guide (1).pdf                                                                                                    | × |

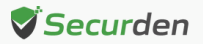

On clicking the link, users have to enter the passphrase that they keyed in on configuring offline access.

| <b>∛</b> Securden |                                             |
|-------------------|---------------------------------------------|
|                   | Securden Offline Access<br>Enter Passphrase |
|                   |                                             |

On successfully entering the passphrase, users can access all their passwords offline.

| Securden                                               |                         |                 |                              | C |
|--------------------------------------------------------|-------------------------|-----------------|------------------------------|---|
| All Accounts                                           | Showing 1 to 100 of 102 | Account Details |                              |   |
| Web Account                                            | ^                       | Account Title   | Administrator                |   |
| Leading Customers Sales<br>https://www.leadcapter.com/ |                         | Account Name    | Administrator                |   |
| Demo Type                                              |                         | Password        | *****                        |   |
| Linux Ad<br>URL not specified                          |                         | FQDN/IP Address | sec-build-1.securden.aws.com |   |
| Password Only                                          |                         | Account Type    | Windows Member               |   |
| Linux_serveros                                         |                         | Account Owner   | Securden Administrator       |   |
| Linux                                                  |                         | Password Policy | Marketing policy             |   |
| Local User 2                                           |                         | Folder          | IT Infrastructure            |   |
| « < <b>1</b> 2 > »                                     |                         | Notes           |                              |   |

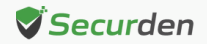

# **Share Passwords with Third Parties**

Any user in Securden can share accounts owned by them/shared with them to a third-party user outside the organization. They need the email address(es) of the third party who needs access to the account. **Pre-requisite**: As a prerequisite to send accounts to external user emails, you need to configure the email server settings which are available under **Admin >> General >> Mail Server Settings**.

To share an account, navigate to Accounts >> Select the account to be shared >> Click on 'Actions' >> Select 'Share with Third Parties'

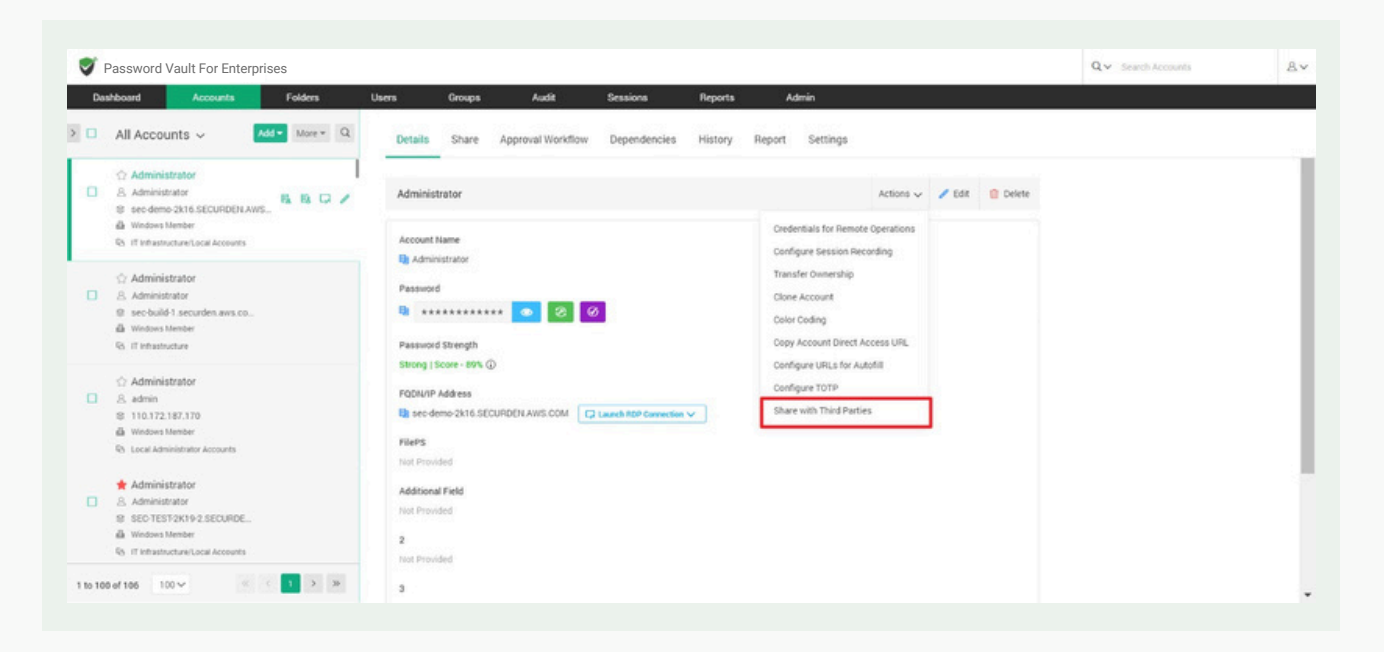

This opens up the GUI shown below:

| Pa   | assword Vault For Enterprises                                                                                                    |                                                                                                    | Q V Search Accounts                                | 2   |
|------|----------------------------------------------------------------------------------------------------|----------------------------------------------------------------------------------------------------|----------------------------------------------------|-----|
| Dash | board Accounts Folders                                                                                                    | Users Groups Audit Sessions Reports Admin                                                                                                    |                                                    |     |
|      | All Accounts ~ Ads More ~ Q                                                                                                    | Share with Third Parties (Beck                                                                                                    |                                                    |     |
| •    | <ul> <li>Administrator</li> <li>Administrator</li> <li>Sec demo-2x16 SECURDEN AWS</li> <li>B B □ ✓</li> <li>Windows Member</li> </ul> | Share Manage Share                                                                                                    |                                                    |     |
|      | R5 IT Infrastructure/Local Accounts                                                                                                   | -You can share accounts with third parties. The email addresses added below will receive a unique URL to access the account via email. Hote: The termination data                                                                                            | e can only be up to 14 days from the activation da | łe. |
| 0    | Administrator Administrator Administrator Sis see build 1. securden.aws.co Windows Kember Of It finistrature                          | Enal addresses (Jonma separately<br>mohammedarbaz@gmail.com, timothygreen,Byahoo.com<br>Note: The current time on the server in which Decurden runs is 20 Apr 2023 06:43 hrs. The activation and espiry of the shared link will be based on the server time. |                                                    |     |
| 0    | <ul> <li>Administrator</li> <li>admin</li> <li>110.172.187.170</li> </ul>                                                             | Activate Now     Activate Later                                                                                                    |                                                    |     |
|      | Windows Member     No. Local Administrator Accounts                                                                                   | Terminate access on 25 Apr 2023 at 23 V 10 V hrs                                                                                                    |                                                    |     |
| 0    | Administrator     Administrator     Administrator     SEC-TEST2X19-2.SECURDE     Wrows Memore                                         | Reset password after access termination     Charr     Cancel                                                                                                    |                                                    |     |

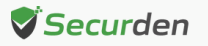

Each account is shared with an access timeframe to the third-party users. You need to specify the following details before sharing the account:

- Email addresses: If you are sending this account to one or more people, you need to specify their email addresses in a comma separated format.
- Activate Now: You can select this option to allow the third-party to access the account immediately after sharing it.
- Activate later: You can select this option to allow the third-party to access the account from a specified date and time.

| Dat | hboard Accounts Folders                                                                                                    | Users Groups Audit Sessions Reports Admin                                                                                                    |                                                               |    |
|-----|----------------------------------------------------------------------------------------------------|----------------------------------------------------------------------------------------------------|---------------------------------------------------------------|----|
| •   | All Accounts > Add * More * Q<br>Administrator<br>Administrator<br>& Administrator<br>& decime 2016.5ECURDELAWS.<br>& Woldows Homener<br>& If Infratratories/Excepted                                                                                                    | Share with Third Parties         C Back           Share         Manage Share           You can share accounts with third parties. The email addresses added below will receive a unique URL to access the account via email. Note: The date.           | termination date can only be up to 14 days from the activatio | 20 |
|     |                                                                                                    | Enal accesses (somma separately<br>mohammedarbac@gmail.com, timothygreen@yahoo.com<br>Note: The current time on the server in which Securden runs is <b>20 Apr 2023 06:43</b> hrs. The activation and expiry of the shared link will be based on the s | server time.                                                  |    |
|     | <ul> <li>Administrator</li> <li>Admini</li> <li>10.172.187.170</li> <li>Windows Homese</li> <li>By Local Administrator Accounts</li> </ul>                                                                                                    | Activate Nov     Activate Later  Activate access on 24 Apr 2023 at 01 v 10 v hrs                                                                                                    |                                                               |    |
|     | Administrator Administrator Science 200 Science 200 S | Terminate access on 25 Apr 2023 at 23 ∨ 10 ∨ hrs<br>■ Reset password after access termination ①                                                                                                    |                                                               |    |

- **Terminate access:** You have specify when the account access should be revoked from the third-party. Specify the date and time after which they will be unable to access the shared account.
- **Reset password after access termination:** Enabling this checkbox will ensure that the password of the remote machine is changed after the third-party access is revoked.

Once you have set up the access duration and password reset configurations, click on **Share** to send the account as a HTML link to the third party.

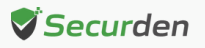

| Das | hboard Accounts Folders                                                                                                    | Users Groups Audit Sessions Reports Admin                                                                                                    |                                                               |       |
|-----|----------------------------------------------------------------------------------------------------|----------------------------------------------------------------------------------------------------|---------------------------------------------------------------|-------|
| 0   | Owned Work Acc ∨     Mds*     More *     Q       ☆ Administrator     Administrator     Ministrator     Ministrator       & Administrator     Ministrator     Ministrator     Ministrator       @ US2KIS1 SECURDELAWS COM     Ministrator     Ministrator       @ Windows Kimber     Ministrator     Ministrator | Share with Third Parties Clack Share Manage Share                                                                                                    |                                                               |       |
|     | If infrastructure Local Accounts     Administrator                                                                                                    | You can share accounts with third parties. The email addresses added below will receive a unique URL to access the account via email. Hote: The term | nination date can only be up to 14 days from the activation d | late. |
| 0   | <ul> <li>Administrator</li> <li>sec-build+1 securden.avis.co</li> <li>Windows Member</li> <li>Ci II Infrastructure</li> </ul>                                                                                                    | timothygreen Byshoo conf                                                                                                    | ver time.                                                     |       |
| 0   | Administrator Administrator Administrator Sector 2019-1 SECURDEN Windows Internet D If Infrastructure/Technical Servic                                                                                                    | Activate How     Activate Later  Terminate access on DD/AMA/YYYY at Het V AMA V Ars                                                                  |                                                               |       |
| 0   | Administrator Administrator Administrator ScottsT2XX192.SECURDE Windows Member Int Ministrature Local Accounts                                                                                                    | Reset pasoword after access termination      Cancel                                                                                                  |                                                               |       |

If this is successful, you will receive a message as shown below. The external user will now have access to the account.

| Das | hboard Accounts Folders                                                                                                    | Users Gro                                                 | aps /                       | kudit       | Sessions            | Reports | Admin           |           |        |        |  |
|-----|----------------------------------------------------------------------------------------------------|-----------------------------------------------------------|-----------------------------|-------------|---------------------|---------|-----------------|-----------|--------|--------|--|
|     | Owned Work Acc v Add v Mare v Q                                                                                                    | Details Sh                                                | are Approv                  | al Workflow | Dependencies        | History | Report Settings |           |        |        |  |
| 0   | ☆ Administrator       Administrator       © USXIND1.SECURDELAWS.com       ֎ Wodes Netwer       □ If InflamoutureLocal Accessits                       | Administrator<br>Account Name                             |                             |             |                     |         |                 | Actions 🗸 | 🖌 Edit | Celete |  |
|     | <ul> <li>☆ Administrator</li> <li>Administrator</li> <li>Bebuild1 securdes avs.co</li> <li>Wodows theme:</li> <li>If infestivative</li> </ul>         | Administrato     Password     Password     Password Stren | r<br>****** 💿<br>gth        | 8 0         |                     |         |                 |           |        |        |  |
| 0   | Administrator Administrator Administrator Bi Beotet 2019 I.SECURDEN  i Wodews beneter I Interstructure/Tectivical Servic                              | FigDIU/IP Addres                                          | 89% @<br>8<br>ECURDEN AWS C | OM Class    | ch RDP Connection 🗸 |         |                 |           |        |        |  |
| 0   | Administrator     Administrator     Administrator     Administrator     SecUreST24192_SECURDE     Windows Member     Of If Instructure Local Accounts | Additional Field<br>Not Provided                          |                             |             |                     |         |                 |           |        |        |  |

# **Manage Share Permissions**

You can see which external users have shared access to this account from the Manage Share tab

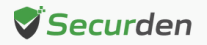

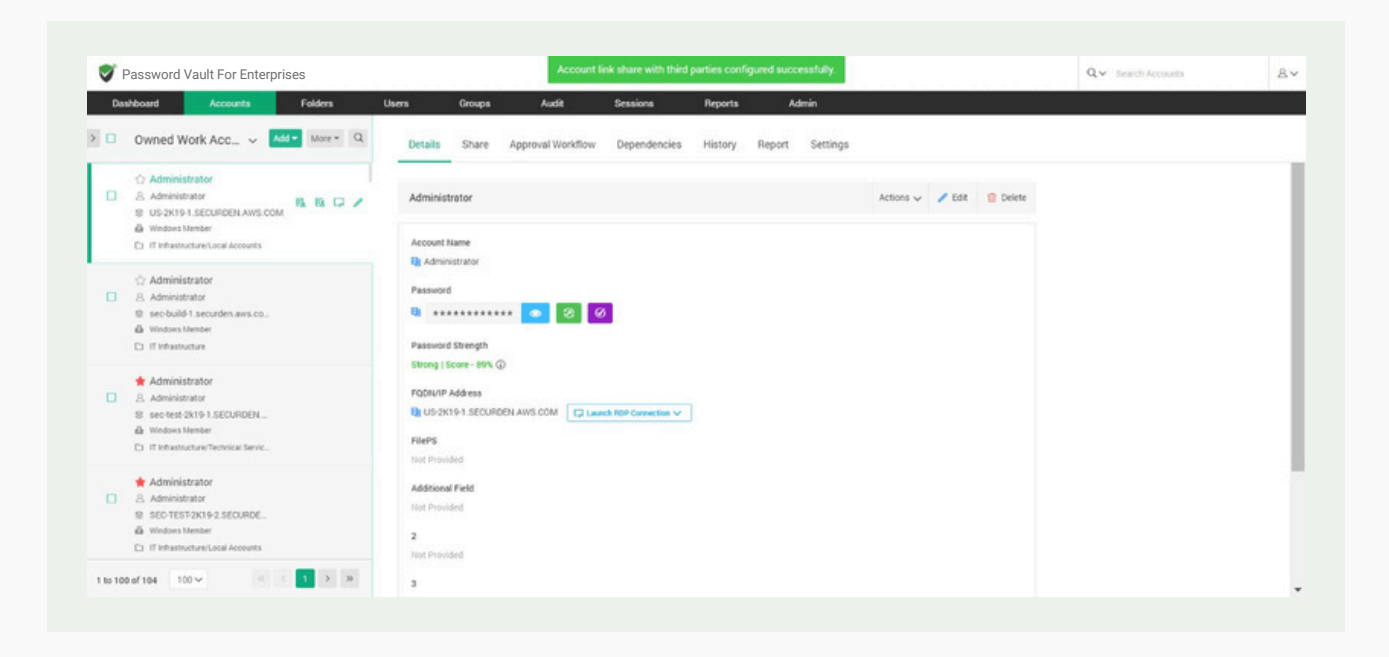

If required, you can select the email of the user and 'Terminate Access' to the account. This will end their access regardless of the time-duration defined.

### How the external users access the shared account

The external user who receives the shared account will find a link in their email id. This is as shown below.

# Password shared with you through Securden

Securden has shared with you a password for temporary access. Please click the link below to access the details:

https://W108R8ZCS3:5959/thirdparty-access? thirdparty\_id=MjAwMDAwMDAwMTc4Nw==&auth\_token=6FTRxutmi80Ni3QQJ

The link access will activate on 20 Apr 2023 15:17

The link access will terminate on 21 Apr 2023 01:15

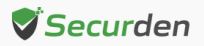

On clicking the link, they will be taken to a Securden OTP verification page. This OTP can be found in the inbox of the external user.

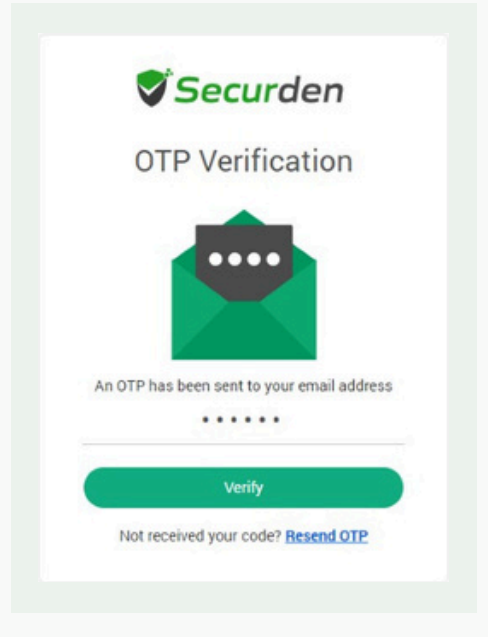

On entering the OTP and clicking '**Verify**', they will be able to access the account shared with them.

| AWS Saravanavel |                                            |  |
|-----------------|--------------------------------------------|--|
| Account Name    | 3 SECURDEN-AWSsaravanavel                  |  |
| Password        | ₿ ******                                   |  |
| FQDN/IP Address | ec2-54-174-146-104.compute-1.amazonaws.com |  |
| Notes           | Not Provided                               |  |

They can click the '**View password**' to see the hidden passwords. When the duration of access expires, the account access is revoked, URL becomes unavailable, and the password of the machine is reset.

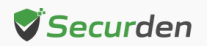

# **Configure Autofill on URLs**

Securden helps you to autofill username and passwords on web applications and webpages. You can specify the URLs on which the username and password should be auto filled. When the user launches a connection to the web application/webpages, the Securden browser extension will auto fill the credentials on the webpage.

### How to Add URLs to Accounts?

Follow the steps below to configure URLs for auto filling credentials.

1. Navigate to **Accounts** tab and select the required account.

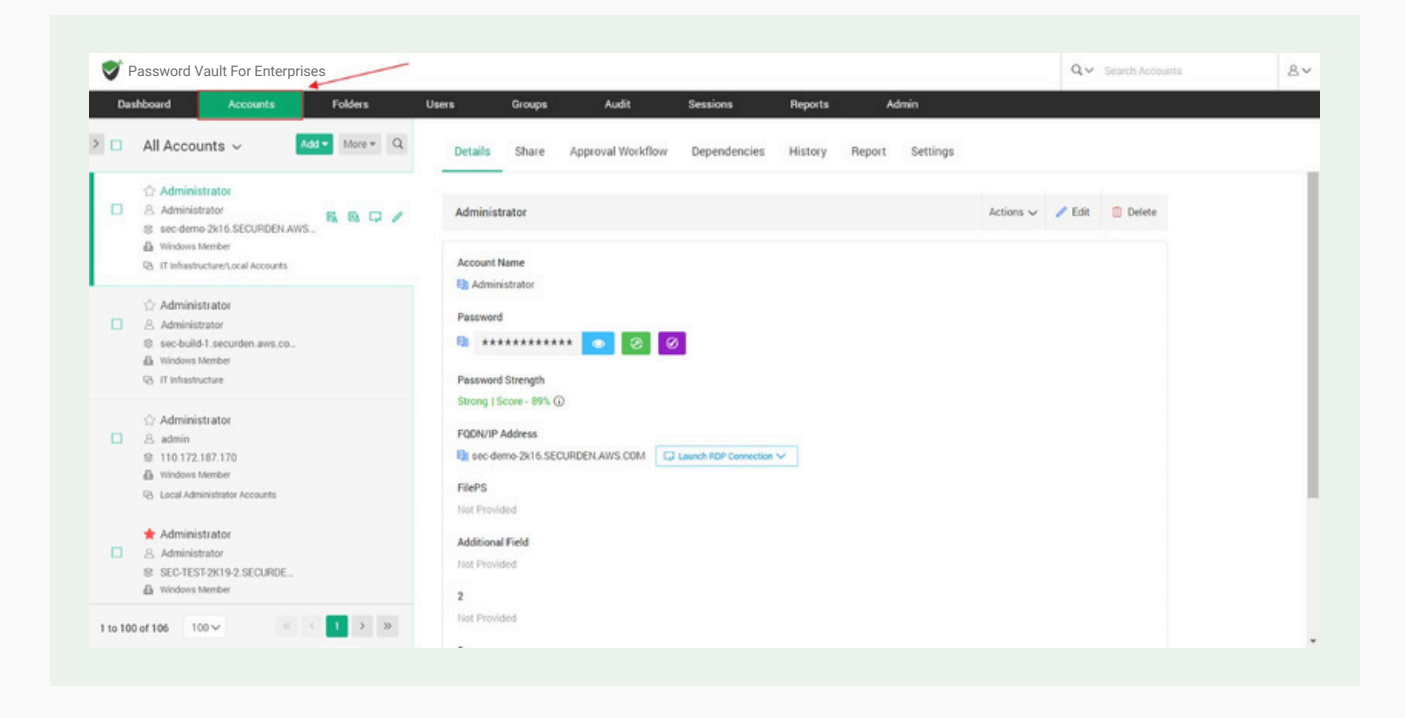

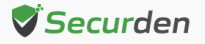

2. In the Accounts tab, navigate to Actions >> Configure URLs for Autofill.

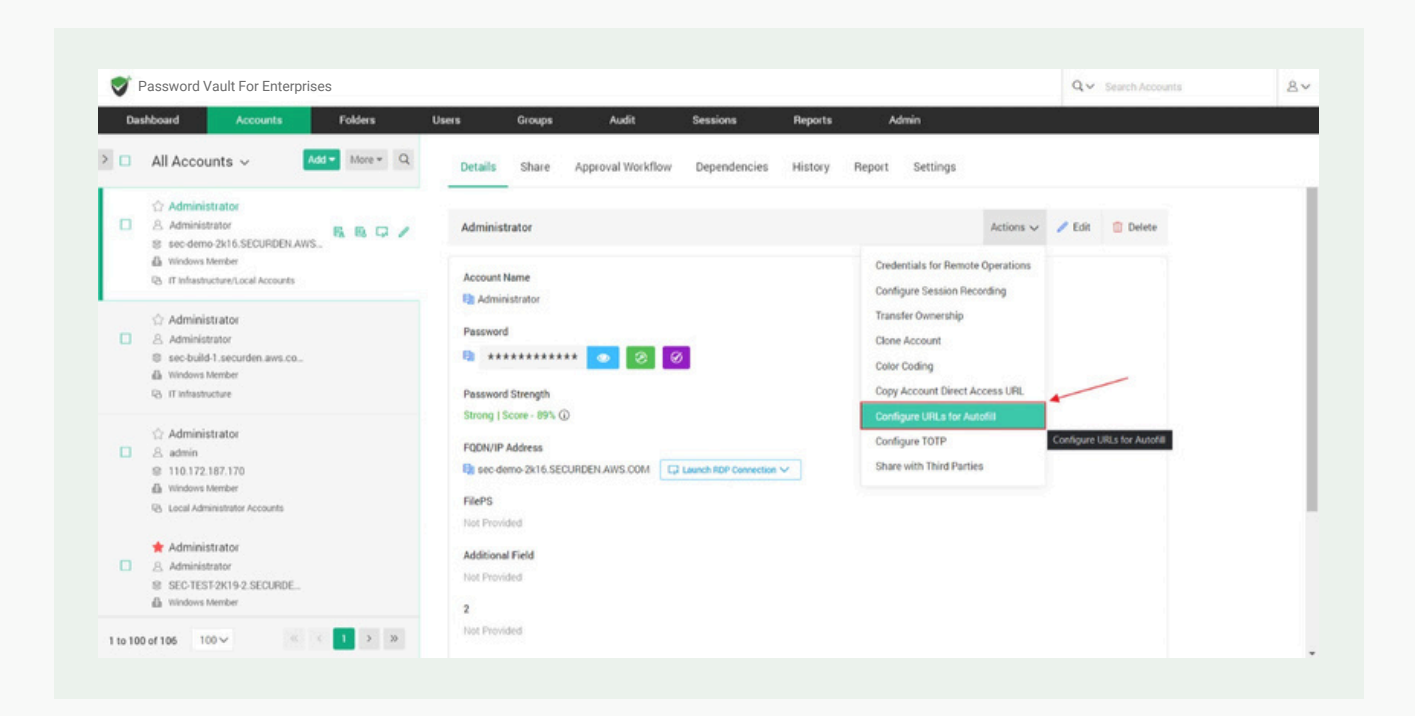

3. In the popup, you need to specify the URL on which username and password should be auto filled.

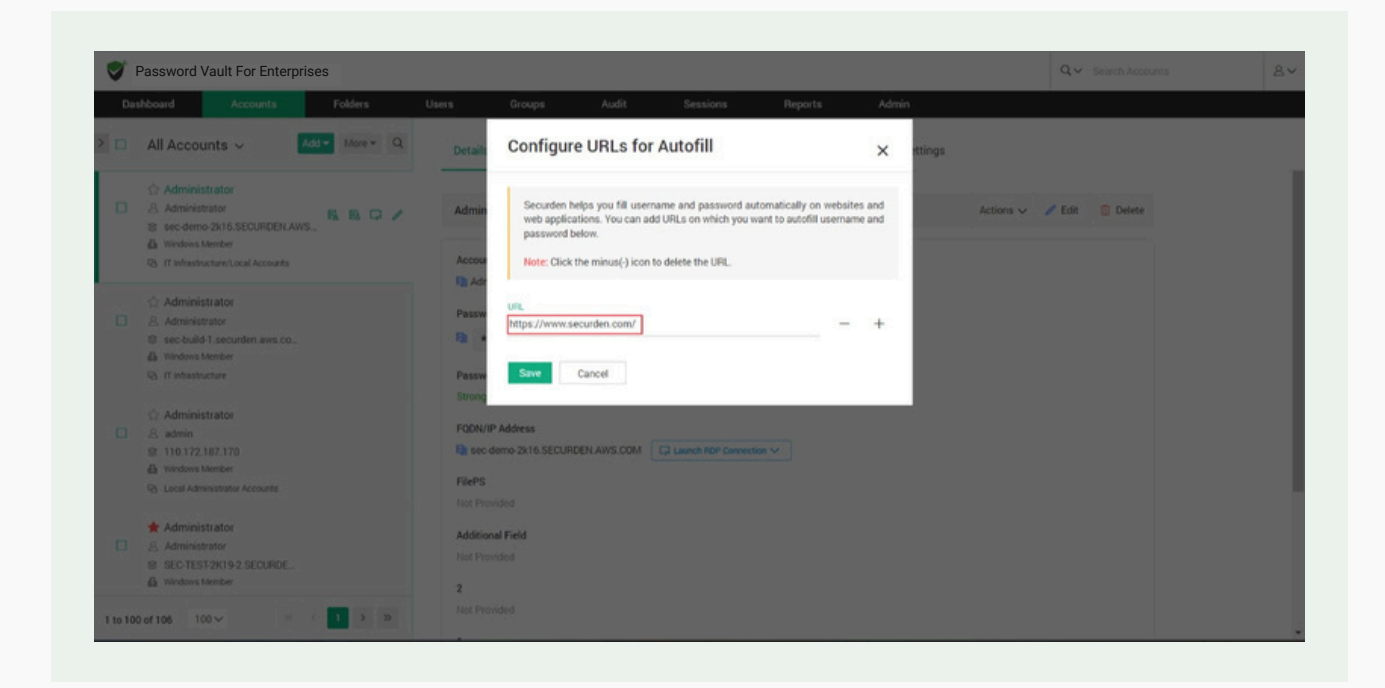

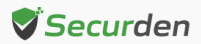

4. You can add multiple URLs on which the account credentials can be auto filled. Click on the '+' sign to add a second URL.

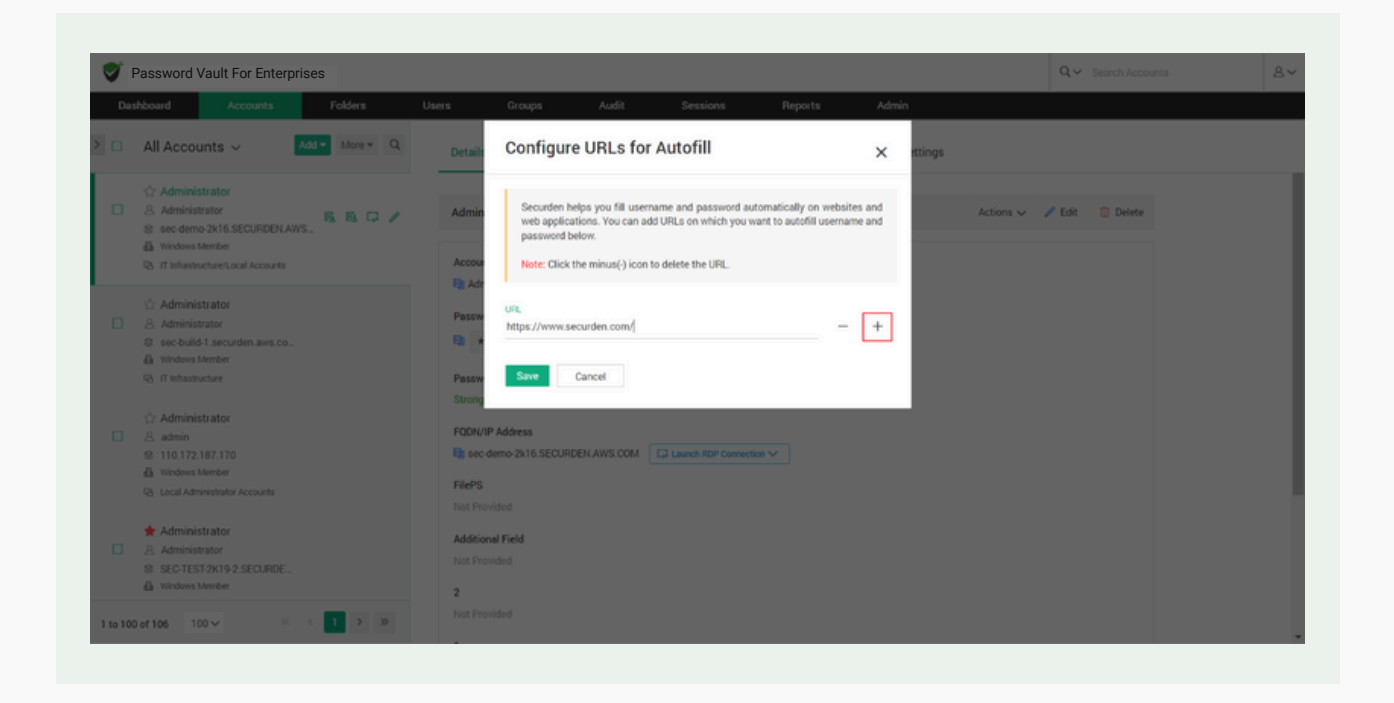

5. To remove a URL, click on the '-' symbol.

| Das | hboard Accounts Folders                                                                                                    | Users                          | Groups                                                | Audit                                                                        | Sessions                                                          | Reports                                       | Admir               | n       |                   |  |
|-----|----------------------------------------------------------------------------------------------------|--------------------------------|-------------------------------------------------------|------------------------------------------------------------------------------|-------------------------------------------------------------------|-----------------------------------------------|---------------------|---------|-------------------|--|
|     | All Accounts ~ Add - More -                                                                                                    | Q Details                      | Configur                                              | e URLs for                                                                   | Autofill                                                          |                                               | ×                   | ttings  |                   |  |
|     | Administrator     Administrator     Administrator     secondemo 2k16.SECURDEN.AWS.     Windows Nember     Windows Nember     Windows Nember | Admin<br>Accour                | Securden h<br>web applic<br>password t<br>Note: Click | elps you fill usern<br>ations. You can add<br>below.<br>the minus(-) icon to | ame and password au<br>I URLs on which you w<br>o delete the URL. | tomatically on webs<br>ant to autofill userna | ites and<br>ame and | Actions | 🗸 🖉 Edit 📋 Delete |  |
|     | Administrator     Administrator     Administrator     sec-build 1. securiden aws.co.,     Aministrator     If infranchure                   | Passwitz<br>Passwitz<br>Posswi | URL<br>https://www.s<br>URL                           | ecurden.com/                                                                 |                                                                   | -                                             | • +                 |         |                   |  |
|     | <ul> <li>Administrator</li> <li>admin</li> <li>110.172.187.170</li> <li>Windows tember</li> <li>Rocal Administrator Accounts</li> </ul>     | FQDN/<br>FilePS<br>Not Pro     | Save                                                  | Cancel                                                                       |                                                                   |                                               |                     |         |                   |  |
|     | Administrator  Administrator  SecTESF2XI92 SECURDE  Windows Member                                                                          | Addition                       | nal Field<br>vided                                    |                                                                              |                                                                   |                                               |                     |         |                   |  |

6. Once you have configured all the URLs you need, click **Save**.

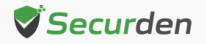

### How to Auto fill Credentials on the Website?

**Note:** You need to install the Securden Browser Extension on the required browser to be able to utilize the auto fill feature. To install the browser extension, navigate to **Admin >> General >> Browser Extension**.

Once the URLs are configured, you can connect to the webpage or web application by navigating to Accounts tab.

In the accounts tab, select the required account and click on Launch Web Application.

| Dashboard Accounts                           | Folders Users Groups Audit Sessions Reports Admin                                                                                                    |  |
|----------------------------------------------|----------------------------------------------------------------------------------------------------|--|
| Folders 🔽 🔍 <                                | All Accounts     Add      More      Q     Details Share Approval Workflow History Report Settings                                                                              |  |
| Favorites                                    | ☆ ubuntu         Image: Sanjay           Image: Sanjay         Image: Sanjay                                                                                                   |  |
| All Accounts                                 | 🗄 Linux Password                                                                                                    |  |
| All Shared Accounts<br>Owned Shared Accounts | ☆ Ubuntu       ● ********** ●         ● cc2-54-174-146-104.compute-1.amazonaws       ●         ▲ Linux       Password Strength                                                 |  |
| Personal Accounts<br>Shared by Me            | <ul> <li>☆ vms_test_group_user</li> <li>֎ cc2-54-174-146-104.compute-1.amazonaws</li> <li>URL</li> <li>unux</li> <li>@ vmw.facebook.com</li> <li>G vmw.facebook.com</li> </ul> |  |
| Shared to Me<br>Service Accounts             | ☆ Web     Notes       ♪ Web Account     ▶ ↗ ♪       ▲ Web Account     Not provided                                                                                             |  |

In the window that opens, all the added URLs to the selected account will be available in the drop down.

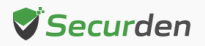

|                       |   | Anna anna an Air                              |                                                                                |        |          |  |
|-----------------------|---|-----------------------------------------------|--------------------------------------------------------------------------------|--------|----------|--|
| Dashboard Accounts    | F | olders                                        | Launch Web Application                                                         | Imin   |          |  |
| Folders 🗸 🔍 <         |   | All Accou                                     | Select the URL on which you want to autofill username and password             | Report | Settings |  |
| Favorites             |   | <ul><li>☆ ubuntu</li><li>⊗ 54.174.1</li></ul> | Note: If the URL you want to open is not available in the dropdown list below, |        |          |  |
|                       |   | dh Linux                                      | navigate to Actions >> Configure URLs for Autofill and add the URL to the list |        |          |  |
| All Shared Accounts   |   | 12 Ubuntu                                     | Select the URL                                                                 |        |          |  |
| Owned Shared Accounts |   | db Linux                                      |                                                                                |        |          |  |
| Personal Accounts     |   | ☆ vms_te                                      | https://www.instagram.com                                                      |        |          |  |
| Shared by Me          |   |                                               | https://www.instagram.com                                                      |        |          |  |
| Shared to Me          |   | 10.000                                        | www.racebook.com                                                               | cation |          |  |
| Service Accounts      |   | G www.face                                    | book.com 🖪 🖸 / Notes                                                           |        |          |  |
| SSH Keys              |   | Meb Accou                                     | Not provided                                                                   |        |          |  |

You can select the required URL and the web application/webpage will be opened and the credentials will be auto filled.

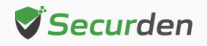